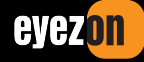

# USER GUIDE: UNO Keypad App (Preliminary)

The **Wi-Fi Touchpad** is an Android based tablet with the **UNO Keypad** app pre-installed. This app works on the local network to talk directly to the panel. It is not cloud-based and does not require Internet.

|                                                                                                    |                 | Power Connector | Power Button |               |
|----------------------------------------------------------------------------------------------------|-----------------|-----------------|--------------|---------------|
|                                                                                                    |                 |                 | /            |               |
|                                                                                                    | ()              |                 |              |               |
| Partition: Admin                                                                                                    | July 17, 2024 0 | 9:04 PM         |              |               |
|                                                                                                    |                 |                 | 0            | — Volume Down |
|                                                                                                    |                 |                 | <b>~</b>     |               |
| =                                                                                                    | READ            | (               |              |               |
|                                                                                                    | ARM             | COMMAND         |              |               |
|                                                                                                    |                 |                 |              |               |
| L                                                                                                    |                 |                 |              |               |
| Les and the second second seco |                 |                 |              |               |

## Starting

- 1. Make sure you Touchpad is connected to Wi-Fi. It must be on the same network as the UNO system you are trying to connect to.
- 2. From the desktop click on the UNO Keypad icon to launch the app.
- 3. The app will attempt to autodetect your UNO system.
- 4. You will be presented with a login screen for your system.
- 5. If it successfully detected your system, the IP will be fully populated, and you will see field to input the password.
- 6. The password is the last 6 digits of the MAC ID of your system. (You can always see the current Local IP and MAC ID of your system in the EyezOn mobile app or portal.)
- 7. Once logged-in you will be presented with the main status screen.

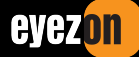

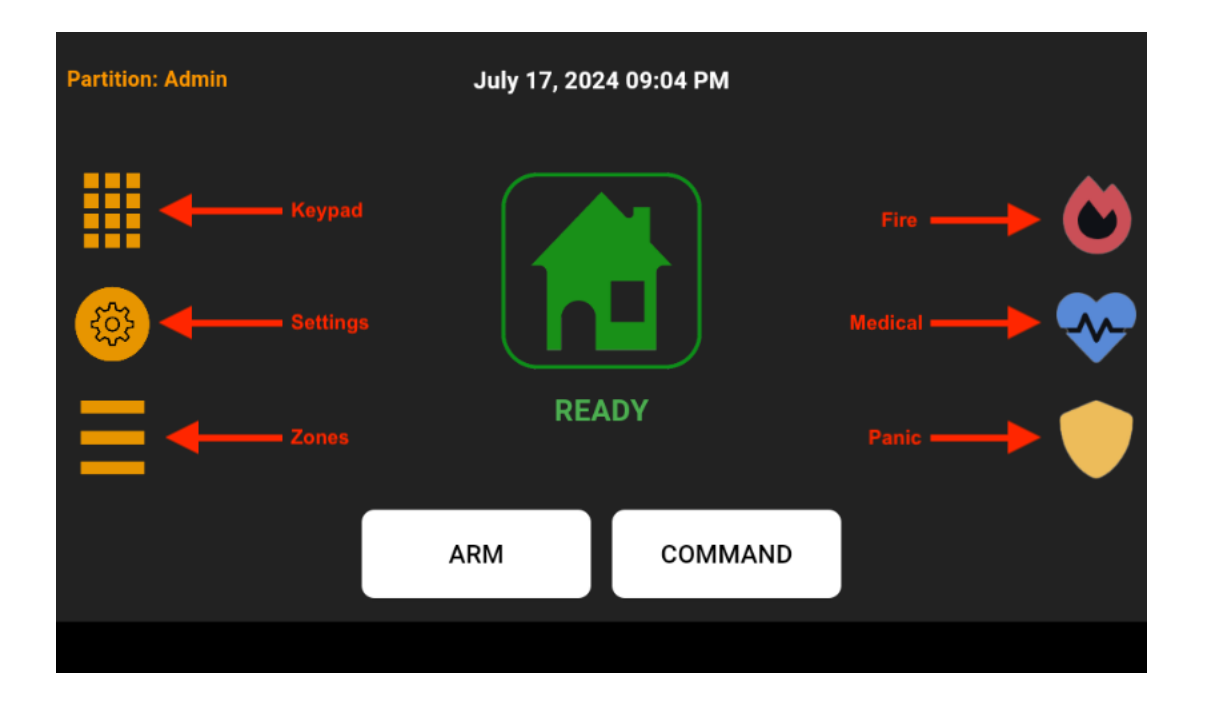

#### **Main Screen**

The system name and partition, if applicable, will show in the top left corner.

The ARM or DISARM button will appear if the panel is in such a state to support it. i.e. if the panel is "NOT READY", only the COMMAND button will show.

The center of the screen shows the system status and the countdown on exit delay.

#### **Keypad Button**

Tapping the Keypad button will bring up a keypad screen where any sequence of keystrokes can be entered and passed to the panel.

You will also be presented with this screen when executing and commands that require a code be entered.

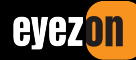

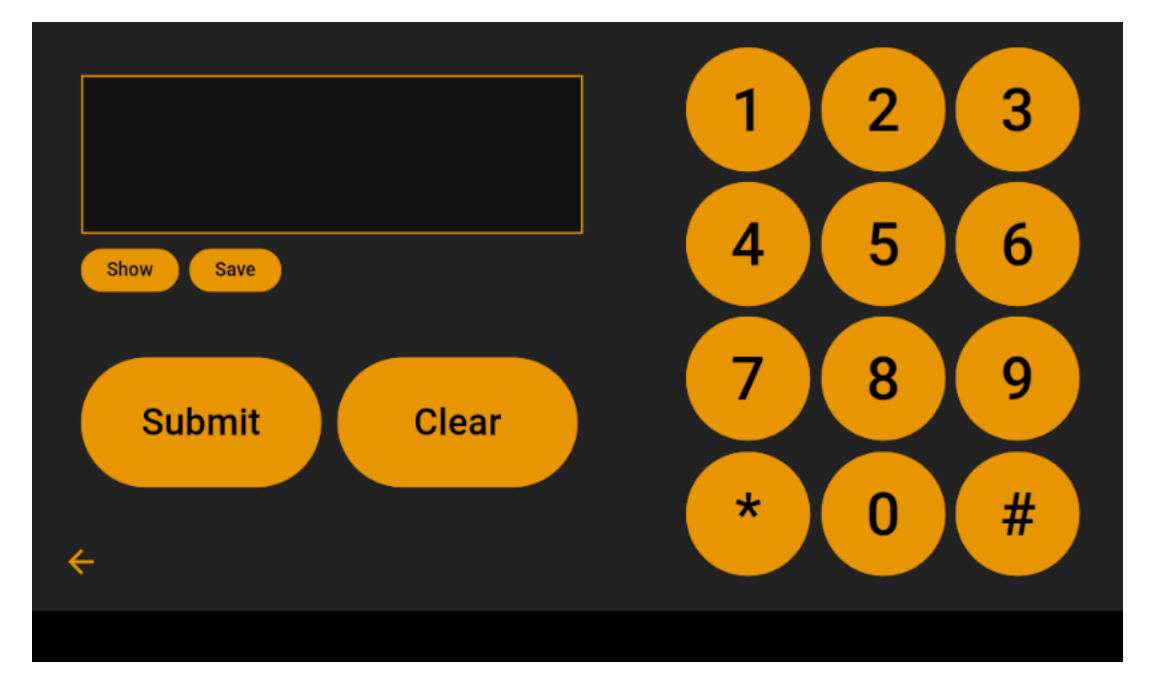

By default, any keystrokes entered will be shown as an asterisk, but by tapping the **Show** button you can view the actual keystrokes you are entering.

The **Save** button allows you to save whatever set of keystrokes you currently have in the window. You will be presented with a dialogue to name the keystroke sequence for recall later.

| ***       |                                            | 2 | 3 |
|-----------|--------------------------------------------|---|---|
| Show Save | Save Name<br>Name<br>Reset Smoke Detectors | 5 | 6 |
| Submit    | Cancel                                     | 8 | 9 |
| ÷         | *                                          | 0 | # |

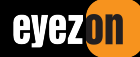

Saved sequences that you have named will show up on Commands menu from the main screen. They can be deleted if no longer required.

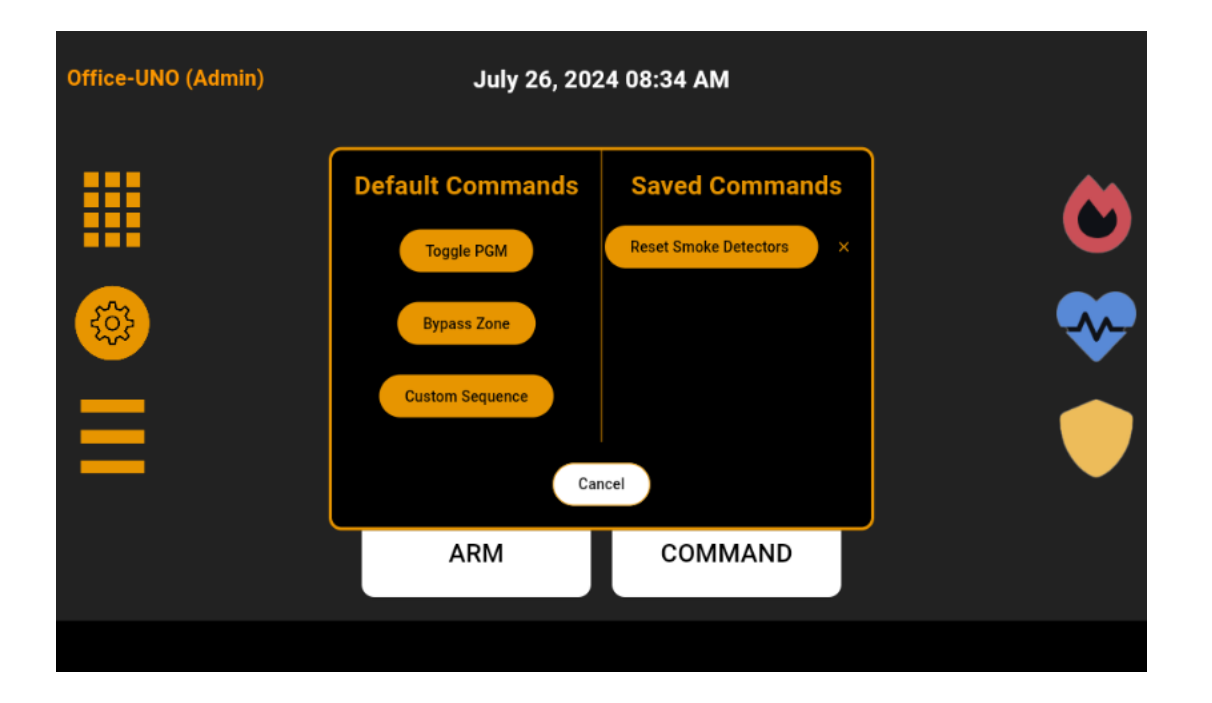

## **Settings Button**

Tapping the Settings button will show the settings pop-up with options to change languages, switch between light and dark theme, switch partitions (if you have more than one) and switch systems if you have more than one.

There is also a status section that shows current App version as well as the IP of the system the app is currently connected to.

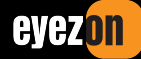

| Office-UNO (Admin) | July 26, 2024 08:34 AM<br>Settings                                                       |  |
|--------------------|------------------------------------------------------------------------------------------|--|
|                    | English Français Español   Dark Mode Light Mode   Switch System Switch Partition   Close |  |
| =                  | System Information<br>Version 1.0<br>192.168.0.45                                        |  |

# Sleep Mode

If the touchpad is asleep, you can wake it up by pressing the power button on the top right corner. When it wakes up it will show the last thing opened, so if you didn't close the app before it went to sleep that is what will appear on the screen. If you did close it then you will need to relaunch it. It should login again automatically.